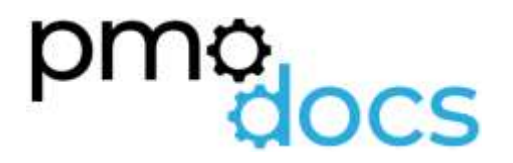

Excel Templates Guides, Description, Download and installation.

SMB Action Register

|            | Last Date Updated                                  | Project     | Action Register<br>Monday, 16 August 2021                                                                        |                 |               | Created By                                    |          | pmo         |
|------------|----------------------------------------------------|-------------|----------------------------------------------------------------------------------------------------|-----------------|---------------|-----------------------------------------------|----------|-------------|
| Identifier | Title 💌                                            | Date Raised | Description                                                                                                    | Owner .         | Required Date | Updates                                       | Status . | Date Closed |
| A01        | Engage pre sales for schedule review and amendment | 16/09/2018  | Request to Christine to assign Pre Sales to assist with schedules<br>Optityti number provided                    | Project Manager | 17/08/2015    | Request sent and approved - meeting set up    | Open     |             |
| ADZ        | Contract signed before end of month                | 16/09/2018  | Contract needs to be sign as we are running up to fire season<br>and may not be able to start the project proper | Clert           | 28/09/2015    | Need to follow up with client                 | Closed   | 10-Sep      |
| A03        | Request for additional resource                    | 13/06/2021  | Require additional resonuce to complete a Scritpting piece in this<br>project.                                   | Project Manager | 20/06/2021    | 16/06 - Request submitted to Resource Manager | Pending  |             |
| A04        |                                                    |             |                                                                                                    |                 |               |                                               |          |             |
| A05        |                                                    |             |                                                                                                    |                 |               |                                               |          |             |
| AOG        |                                                    |             |                                                                                                    |                 |               |                                               |          |             |
| A07        |                                                    |             |                                                                                                    |                 |               |                                               |          |             |
| A00        |                                                    |             |                                                                                                    |                 |               |                                               |          |             |
| A09        |                                                    |             |                                                                                                    |                 |               |                                               |          |             |
| A10        |                                                    |             |                                                                                                    |                 |               |                                               |          |             |
| A11        |                                                    |             |                                                                                                    |                 |               |                                               |          |             |
| A12        |                                                    |             |                                                                                                    |                 |               |                                               |          |             |
| A13        |                                                    |             |                                                                                                    |                 |               |                                               |          |             |
| A14        |                                                    |             |                                                                                                    |                 |               |                                               |          |             |
| A15        |                                                    |             |                                                                                                    |                 |               |                                               |          |             |
| A16        |                                                    |             |                                                                                                    |                 |               |                                               |          |             |
| A17        |                                                    |             |                                                                                                    |                 |               |                                               |          |             |
| A10        |                                                    |             |                                                                                                    |                 |               |                                               |          |             |
| A19        |                                                    |             |                                                                                                    |                 |               |                                               |          |             |
| A20        |                                                    |             |                                                                                                    |                 |               |                                               |          |             |
| A21        |                                                    |             |                                                                                                    |                 |               |                                               |          |             |
| A22        |                                                    |             |                                                                                                    |                 |               |                                               |          |             |
| A23        |                                                    |             |                                                                                                    |                 |               |                                               |          |             |
| A24        |                                                    |             |                                                                                                    |                 |               |                                               |          |             |
| Azts       |                                                    |             |                                                                                                    |                 |               |                                               |          |             |
| A26        |                                                    |             |                                                                                                    |                 |               |                                               |          |             |
| A27        |                                                    |             |                                                                                                    |                 |               |                                               |          |             |
| Alte       |                                                    |             |                                                                                                    |                 |               |                                               |          |             |
| A29        |                                                    |             |                                                                                                    |                 |               |                                               |          |             |

# **Description**

An action register is a central location where the project manager can record all the different actions associated with the project, its owners, due dates, and other important information.

Action registers are also useful for individual project team members, especially if they are working on multiple projects with different project managers. It is a great way to show workload and availability if a central tool to manage this is not available.

# How to Use

# ID

Give each Action a unique ID so that it can be tracked easily and cross referenced for example in a Change Request or in a Risk or Issue Register. Example: AI01, AI02, AI03...

# Title

This is where you give a title to the Action

# Date Raised

This is the date the Action was raised.

# Description

A clear description of the Action to be taken along with any relevant cross references, e.g. to a change request or issue

#### Owner

Here you enter the person's name or Department who owns the Action.

# **Date Required**

Here you enter the date the required for the Action to be closed or updated

#### **Updates**

Here you enter the notes in relation to the Action, how it is progressing, if you are blocked or waiting on someone within the team to Action a related item before you can close yours. Always start with a date MM/DD/YY – add note

# **Status**

Here you enter the Status of the Action, either still Opened or Closed

# Date Closed

Here you enter the date the Action was closed. Can also be referenced in a report along with the Action ID.

# How to install the Excel .xlam file (Add-in)

- 1. Save Add-in to Computer
  - a. Make sure to download and save the add-in (.XLAM file) to your computer. Pick a folder that is easy to find (E.g., My Documents\PMOdocs\xlam files)
- 2. Unblock the File
  - a. After saving the file, locate the file in the Windows Explorer.
  - b. Right-click the file and select Properties.
  - c. Make sure the Unblock box is checked near the bottom of General Tab.

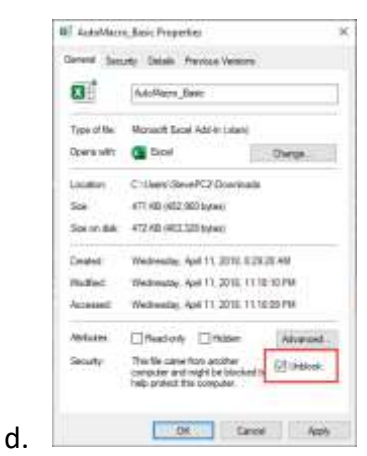

# 3. This step in optional as the issue has been resolved in recent updates.

- a. Trust the File Location
- b. In July 2016, Microsoft added a security update that requires you to add the .XLAM file location as a Trusted Location for the add-in to work.
- c. Go to File > Options > Trust Centre > Trust Centre Settings... > Trusted
  Locations > Add New Location

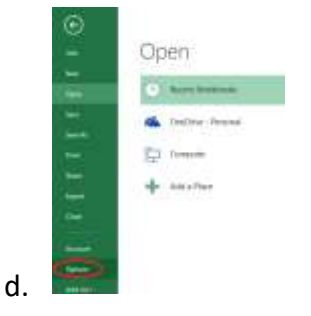

e. Trust Center > Trust Center Settings

| had between |                                                                                                    | - E - C           | 1 |
|-------------|----------------------------------------------------------------------------------------------------|-------------------|---|
|             | The magnetic determination and proceedings of the second set of the determination of the second set of the determination of the second set of the determination of the second set of the determination of the second set of the determination of the determination of the determinati | Datation          |   |
|             |                                                                                                    | Control Statement | į |

g. Trusted Locations > Add New Location

| Chamble of                                                                                                    | North Providence                                                                                                    |                                                  |    |  |  |  |
|----------------------------------------------------------------------------------------------------|----------------------------------------------------------------------------------------------------|--------------------------------------------------|----|--|--|--|
| And Report<br>Sectors International<br>Address<br>Address<br>Addre | An UNE THE PERSON NUMBER<br>THE OPEN AND ADDRESS OF ADDRESS OF ADDRE                       |                                                  |    |  |  |  |
| Argune (sheer)<br>Arg Brack Service<br>Argune (datum                                                                                                    | Poly y Landbarr<br>2006 - Li Arragare Uncoldenant<br>Desputivo - Li Arragare Uncoldenant<br>International<br>International International<br>- State Poly Control of State Poly<br>- State Poly Control of State Poly<br>- State Poly Control of State Poly<br>- State Poly Control of State Poly<br>- State Poly Control of State Poly Control of State<br>- State Poly Control of State Poly Control of State<br>- State Poly Control of State Poly Control of State Poly Control of State<br>- State Poly Control of State Poly Control of State | ili e del la gener<br>inte l'anter<br>patronomia | -1 |  |  |  |

- i. Add New Location: Browse to the file location containing your add-in (or you can move your add-in file to one of the existing Trusted Locations)
- 4. Make Sure the Developer Tab is Visible

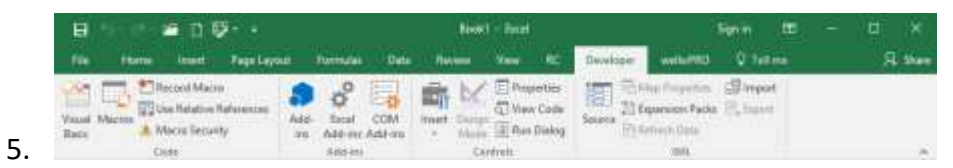

- a. If you do not see the Developer Tab, then follow these instructions: Add Developer Ribbon.
- 6. Click File as shown below

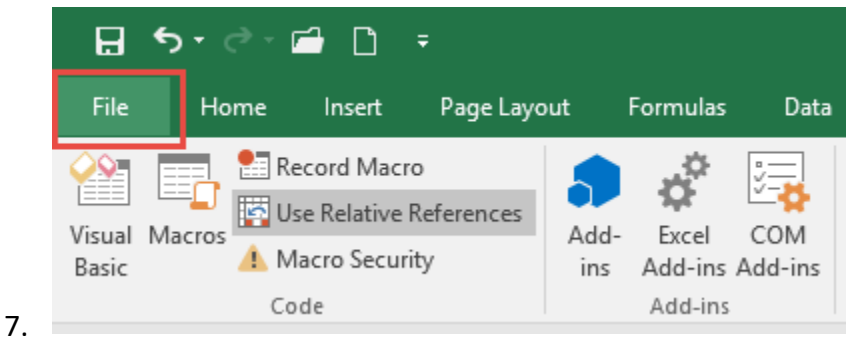

8. Click Options

f.

![](_page_4_Picture_10.jpeg)

9.

10. In the left-hand pane, click Customise Ribbon.

![](_page_5_Picture_0.jpeg)

- 12. Click the developer check box and click ok at the bottom.
- 13. Once you have the Developer Tab appearing on the ribbon
- 14. Browse to File.
  - Go to Developer > Excel Add-ins > Select Browse and navigate to your file (E.g., My Documents\PMOdocs\xlam files)
  - b. Once your file appears inside the Add-in Box, ensure you enable the check box per picture below.

![](_page_5_Picture_6.jpeg)

- 16. Make sure the add-in has a check mark next to it and click OK.
- 17. Your add-in is now installed! And the customised tab will now appear on the Ribbon.

| • C            | 3 🖽 🎸 | 8     | AutoSe       | ive 💽 | 200                              | - 8                               | B *                             | 22                                          | Astion Regali                   | nahm.+        |        | 8    | Search (Alt+C) |      |             |      |      |
|----------------|-------|-------|--------------|-------|----------------------------------|-----------------------------------|---------------------------------|---------------------------------------------|---------------------------------|---------------|--------|------|----------------|------|-------------|------|------|
| File<br>Action | Home  | PMOde | os SMB<br>Th | PM0d  | ocs Basic<br>on the ico<br>new i | insert<br>n to open<br>location s | Draw<br>your new<br>to as not t | Page Layou<br>template. Re<br>o lose your d | Formulas<br>member to se<br>sta | Data<br>we to | Roview | View | Developer      | Help | Power Pivot | Team | Hero |
| M22            |       |       | 8 V.         | 6     |                                  |                                   |                                 |                                             |                                 |               |        |      |                |      |             |      |      |
| - A            |       | В     | ¢            | D     | E                                | F                                 | 6                               | н                                           | 1                               | к             | 1      | M    | N              | 0    | P           | Q    | R    |